# 学生操作手册

### 一: 系统入口

1: 微信搜索 智慧云查——选择公众号——关注公众号,进入公众号后 点击下方 "智慧云查",进入智慧云查小程序

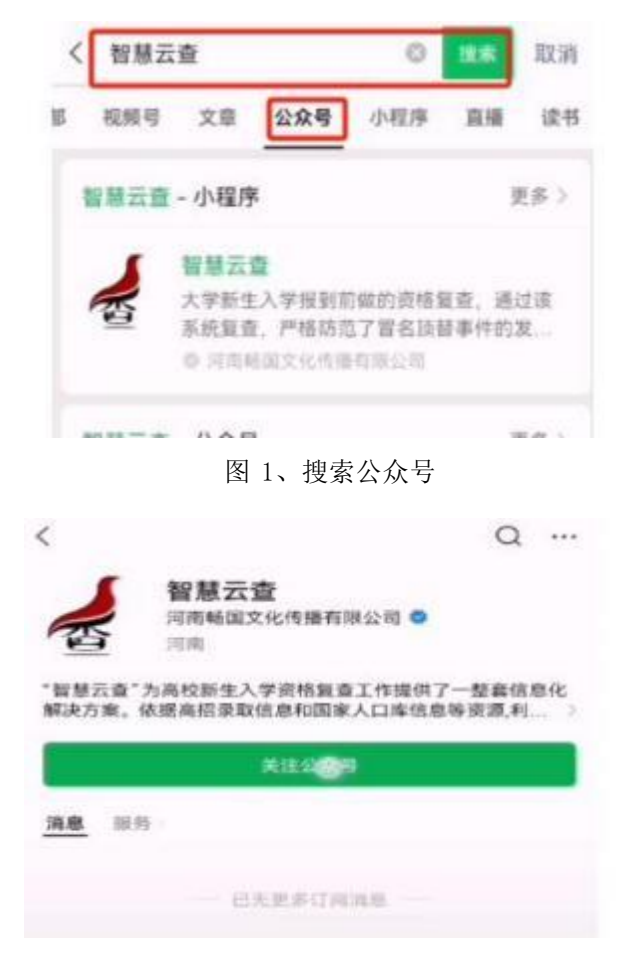

图 2、关注公众号

| 已关注      | 0 |
|----------|---|
| <br>智慧云查 |   |

图 3、点击"智慧云查"

二: 进入系统

1: 进入首页后,需要先进行注册并绑定学生信息

点击 资格复查的立即前往 -了解资格复查及相关政策后向下滑动-点击 下一步

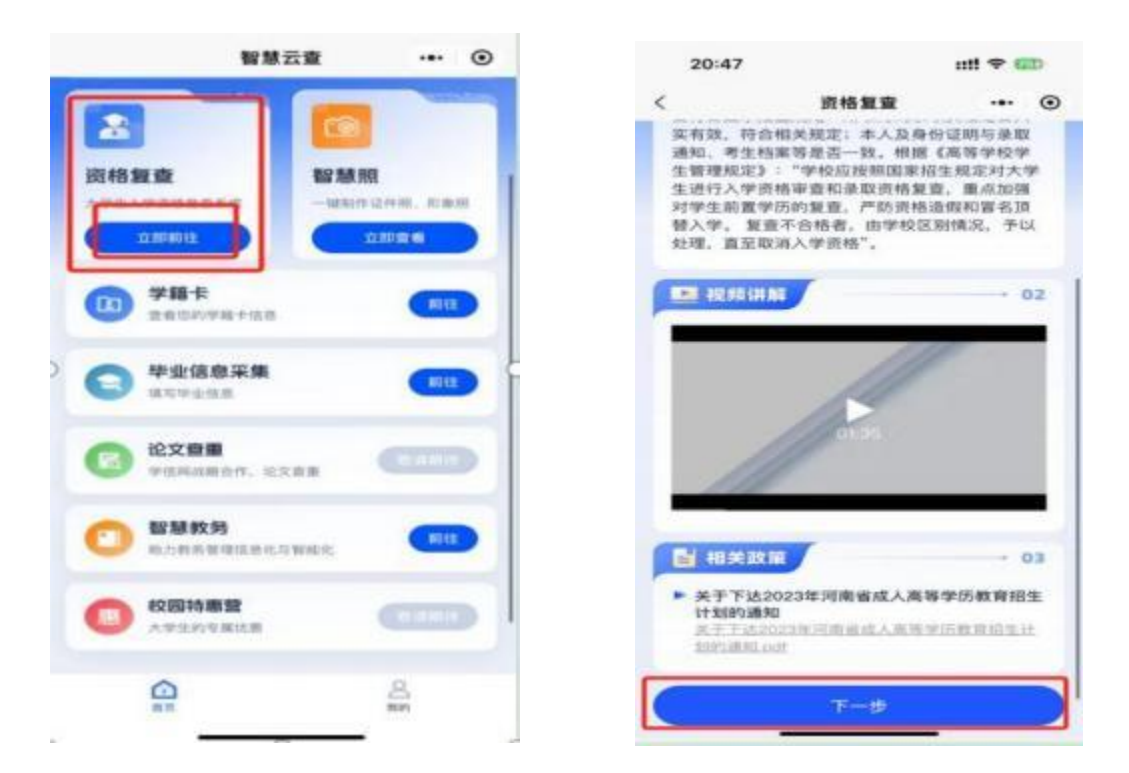

#### 2:点击一键绑定,绑定学生个人信息,设置账号密码

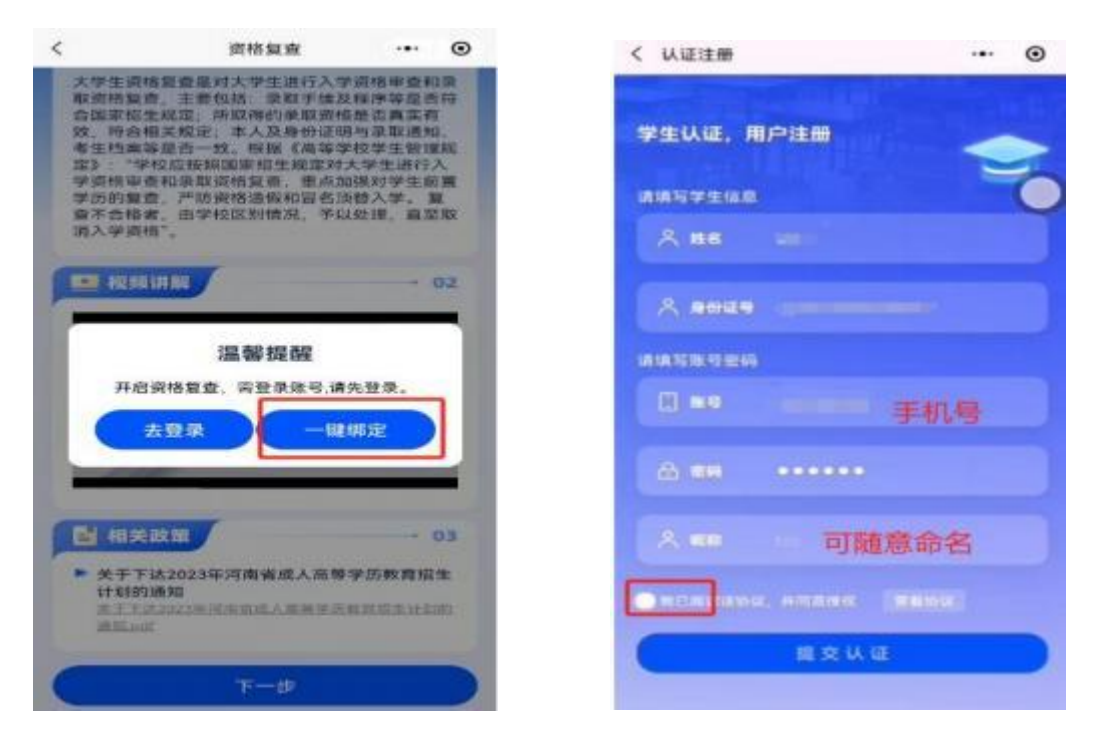

3: 如果之前已经注册过账号,可以直接登陆注册的账号后,点击我的一 绑定学生,绑定学生信息后,点击首页即可正常进行报道

| <     | 登录/注册        | ·•• •  | 个,                  | 人中心 … ④      |
|-------|--------------|--------|---------------------|--------------|
| 欢迎来到  | 智慧云查         |        | <ul> <li></li></ul> | ○用智慧云意校回答理平台 |
| 请登录/》 | 主册           |        |                     |              |
|       | 登录 注册        |        | ⑤ 蒲忠中心              |              |
| E 89  |              |        | ● 網定学生 → 下载报告真伪查验   | 未規定          |
| 88    |              |        | ⑦ 微信客服              |              |
|       |              | 忘记图码   | S 服务热线              |              |
| Пенк  | 600. ARB89 🔳 | eln (X | () 退出登录             |              |
|       | 确认登录         |        | <u></u>             | <u>8</u>     |

4: 如果忘记登陆密码,可以在登陆界面点击忘记密码即可进行修改

| <             | 登录/注册        | ·•· ⊙         |
|---------------|--------------|---------------|
| 欢迎来到<br>请登录/: | 」智慧云查<br>注册  | =             |
|               | 登录 注册        |               |
| . 164         |              |               |
| A 88          |              |               |
|               | 1该初议,并同意浸收 🔳 | 51284<br>6189 |
|               | 确认登录         |               |

## 三: 资格复查

#### 1: 完成报道后需进行资格复查

点击资格复查前往一跳转至支付页面并支付,具体金额以系统显示为主

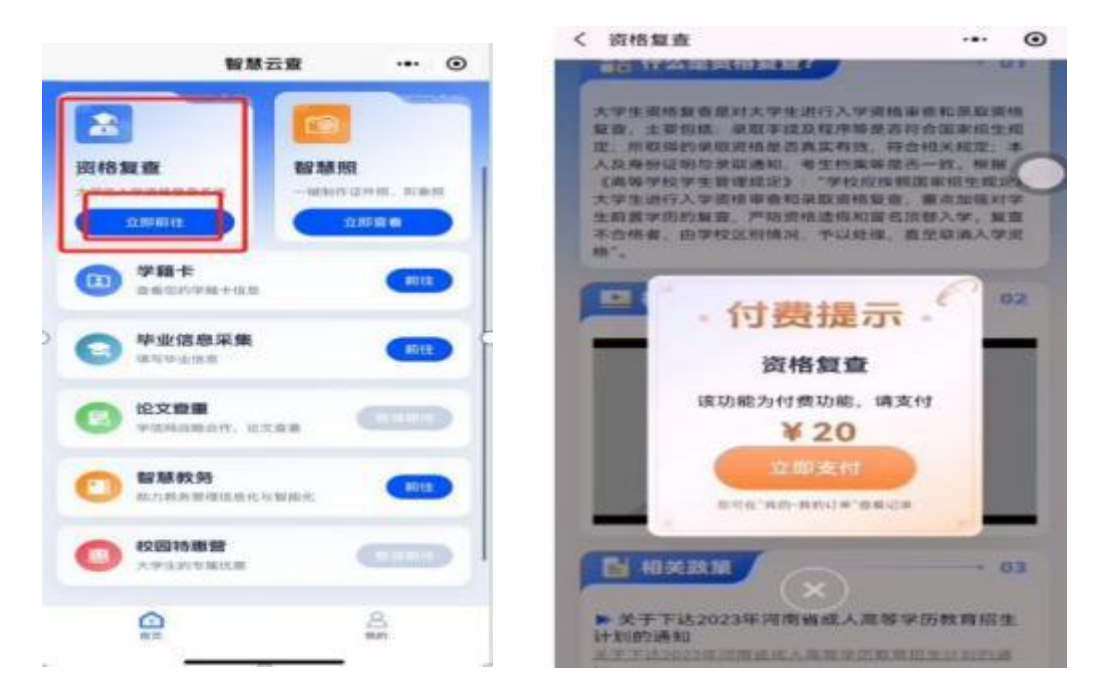

2: 支付成功后进入资格复查系统,提交需要完成的复查资料

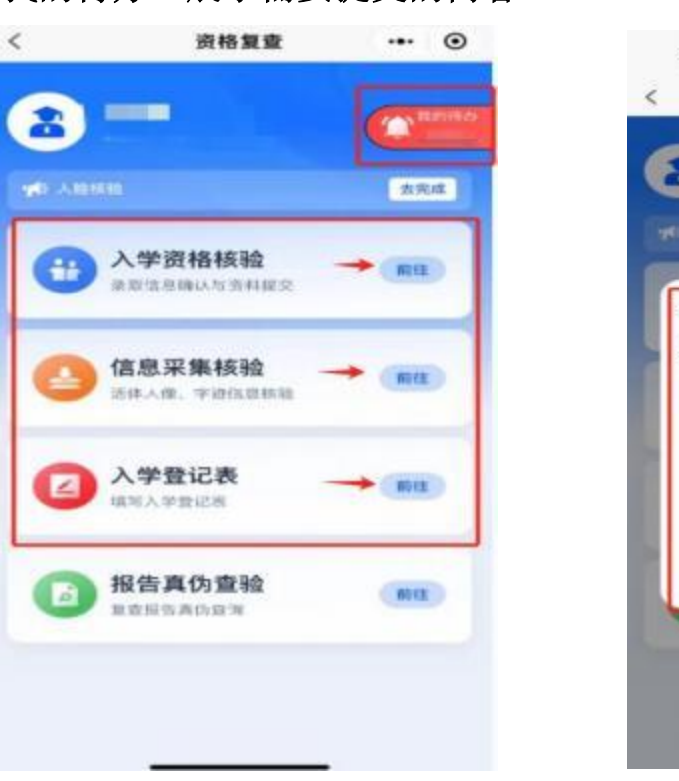

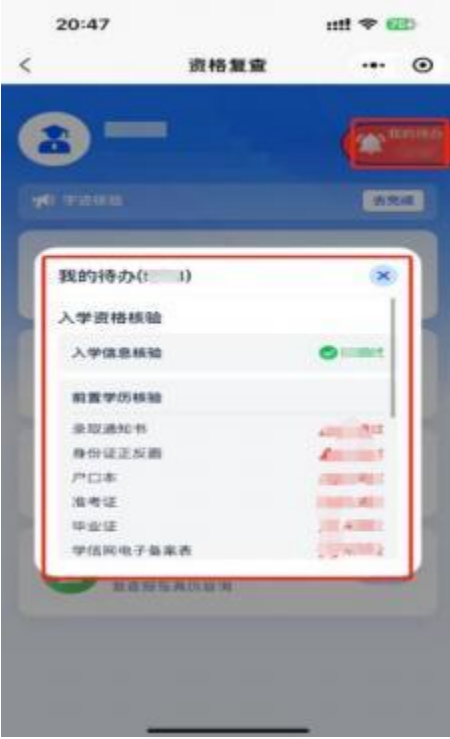

我的待办 展示需要提交的内容

3:代办事项提交完成后,可查看复查报告
 报告真伪查验一前往一输入邮箱后,可下载复查报告

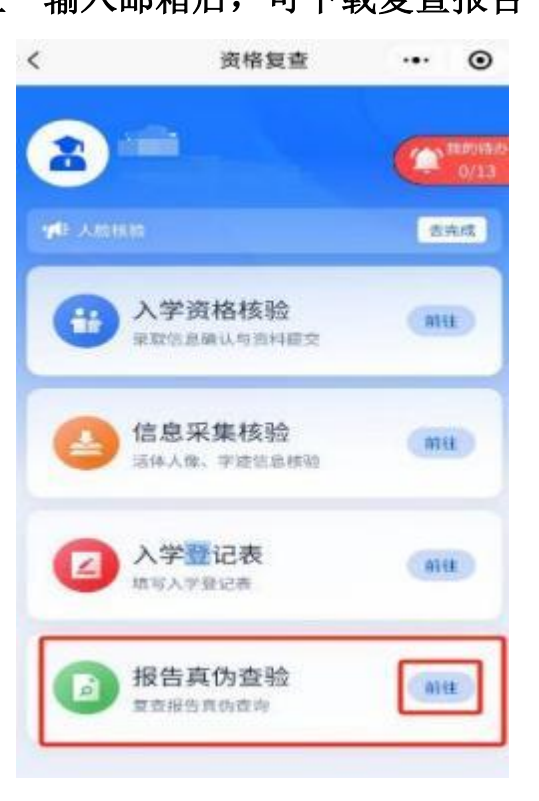

系统提供内部消息可查看院校对复查工作的通知和进度
 点击我的一消息中心,即可查看信息

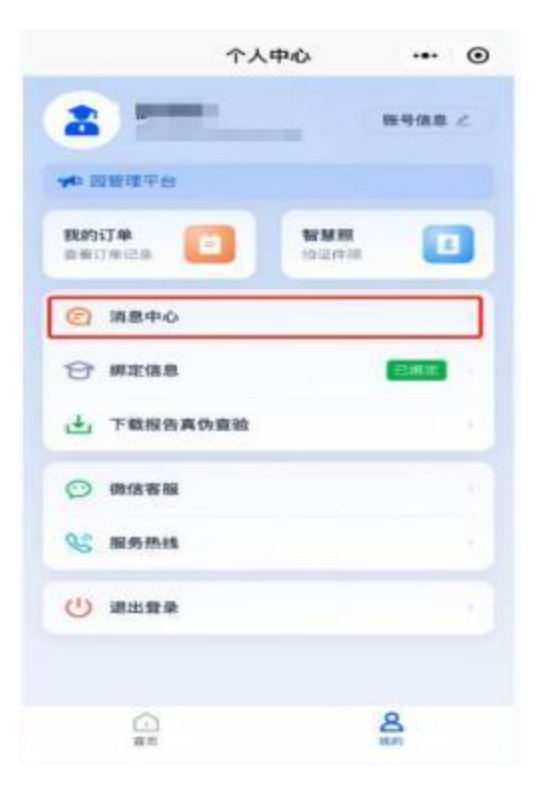